# LUMFL

### KONWERTER INTERFEISÓW **RS-485 NA Wi-Fi/ETHERNET** PD9W

PL

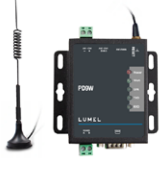

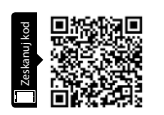

CEF©

#### **INSTRUKCJA OBSŁUGI** SZYBKI START Pełna wersja instrukcji dostępna na www.lumel.com.pl

### 1. ZESTAW KONWERTERA

Sprawdź, czy w opakowaniu znaiduja sie wszystkie poniższe elementy. W przypadku, gdy jakiegoś z nich brakuje, skontaktuj się z dostawca.

Zawartość zestawu:

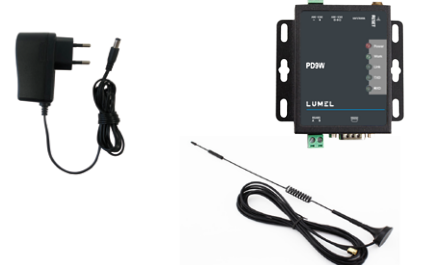

## 2. INTERFEJSY KOMUNIKACYJNE

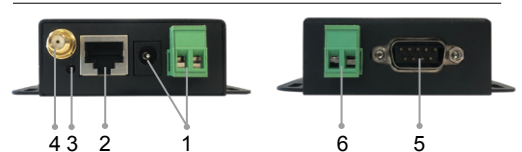

| Symbol | Funkcja             | Opis                                                                                                  |  |  |
|--------|---------------------|----------------------------------------------------------------------------------------------------|--|--|
| 1      | Zasilanie<br>modułu | Gniazdo zasilacza lub złącze zaciskowe:<br>5-36V DC należy podłączyć zgodnie<br>z oznaczeniem '+' "-" |  |  |
| 2      | Interfejs LAN/WAN   | gniazdo RJ45                                                                                          |  |  |
| 3      | Reset               | Przycisk Reset                                                                                        |  |  |
| 4      | Antena              | Złącze antenowe SMA                                                                                   |  |  |
| 5      | Interfejs RS-232    | gniazdo DB9                                                                                           |  |  |
| 6      | Interfejs RS-485    | Zgodnie z oznaczeniem zacisków A(+), B(-)                                                             |  |  |
|        |                     |                                                                                                    |  |  |

| Dioda LED | Sygnalizacja stanu                                                          |
|-----------|-----------------------------------------------------------------------------|
| Power     | Dioda Power zaświeci się po podłączeniu zasilania<br>do PD9W                |
| WORK      | Dioda WORK będzie pulsować co dwie sekundy<br>w normalnym trybie pracy      |
| Link      | Dioda Link zaświeci się po nawiązaniu połączenia<br>Wi-Fi                   |
| TXD       | Dioda TXD zacznie pulsować, gdy moduł wysyła<br>dane przez łącze szeregowe  |
| RXD       | Dioda RXD zacznie pulsować, gdy moduł odbiera<br>dane przez łącze szeregowe |

## 3. PODŁĄCZENIE URZĄDZENIA

- 1. PD9W może pracować w dwóch trybach bezprzewodowych:
- AP: Access point, punkt dostępu sieci bezprzewodowej

W trybie Access point można podłączyć do PD9W inne urządzenia bezprzewodowe.

- STA: Station, przyłącze sieci bezprzewodowej. PD9W może pracować w trybie STA, aby dołaczyć do sieci z routerem.

Fabrycznie PD9W jest w trybie AP. Komputer powinien znaleźć sieć udostępnioną przez PD9W (SSID) i połączyć się z nią.

2. Aby połaczyć sie z komputerem przez RS-232 należy użyć kabel żeńsko-żeński.

3. Jeśli interfejs RS-232 lub RS-485 jest podłaczony prawidłowo, nalezy podłączyć dedykowany zasilacz do konwertera.

Poniżej schemat podłaczenia:

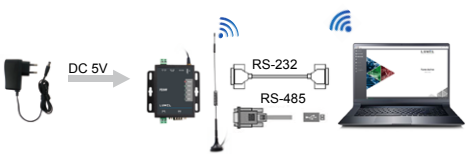

## 4. KONFIGURACJA PD9W PRZEZ STRONE WWW

1. Połącz komputer z PD9W udostępniającym sieć WiFi o nazwie Lumel PD9W xxxx (SSID).

2. Otwórz przeglądarkę internetową i użyj adresu 10.10.100.254. Domyślna nazwa użytkownika i hasło sa takie same: "admin".

3. Za pomocą strony konfiguracyjnej można zmienić parametry portu szeregowego i ustawienia sieciowe.

4. Aby zapamiętać ustawione parametry, kliknij "Apply". W menu poleceń "Device Managment" zrestartuj urządzenie klikając przycisk "Restart".

| Duick Configure       | Quick Configure                    |                         |  |  |
|-----------------------|------------------------------------|-------------------------|--|--|
| Mode Selection        |                                    |                         |  |  |
| AP Interface Setting  | 1F wi-riseting Modife1             |                         |  |  |
| STA Interface Setting | Wifi Mode                          |                         |  |  |
|                       | Mode                               | AP Mode 👻               |  |  |
| Application Setting   | Wireless configuration             |                         |  |  |
| Ethernet Setting      | Network Name(SSID)                 | Lumel_PD9W_X000K Hidden |  |  |
|                       | BSSID                              | 9CA5:25:1C:28:C8        |  |  |
| HTTPD Chent Mode      | Security Mode                      | Disable v               |  |  |
| Advanced              |                                    | ansk Cancel             |  |  |
| Device Management     | 2 Fizhernet Ports Setting (Molify) |                         |  |  |
|                       | 3FUart Setting (Modify)            |                         |  |  |
|                       | 4F Network Setting 100001/1        |                         |  |  |
|                       | 5F Device Management               |                         |  |  |
|                       | Restart Module                     |                         |  |  |
|                       | Restart Module                     | Restart                 |  |  |
|                       |                                    |                         |  |  |

#### Domyślne parametry strony www

| Nazwa sieci (SSID) | Lumel_PD9W_xxxx<br>(4 bajtowy adres MAC) |
|--------------------|------------------------------------------|
| Adres IP strony    | 10.10.100.254                            |
| Użytkownik         | admin                                    |
| Hasło              | admin                                    |
|                    |                                          |

### LUMEL S.A.

ul. Słubicka 4. 65-127 Zielona Góra www.lumel.com.pl

### Informacja techniczna:

tel.: (68) 45 75 140, 45 75 141, 45 75 142, 45 75 145, 45 75 146 e-mail: sprzedaz@lumel.com.pl

#### LUMEL 2. COMMUNICATION INTERFACES

2 43

Definition

Power Interface

I AN/WAN Port

Reset Interface

Antenna Interface

RS232 Terminal

RS485 Terminal

Status indication

Pin

1

2

3

4

5

6

LED

Power

Connection diagram is as follows:

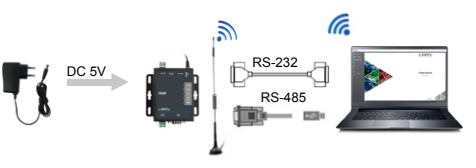

## 4. CONFIGURE PD9W VIA WEBPAGE

1. Connect PC to PD9W through SSID

Open your web browser and enter 10.10.100.254 The default username and password are both "admin".

3. After entering the built-in web page, you can configure the serial port parameters and network parameters.

4. After setting the parameters, click Apply. Under Device Management, click restart to restart the device.

| Duick Configure       | Quick Configure                           |                         |  |  |
|-----------------------|-------------------------------------------|-------------------------|--|--|
| Mode Selection        |                                           |                         |  |  |
| AP Interface Setting  | 1F wit-F1 Setting £1dodity2.<br>With Mode |                         |  |  |
| STA Interface Setting |                                           |                         |  |  |
|                       | Mode                                      | AP Mode 🗸               |  |  |
| Application Setting   | Wireless configuration                    |                         |  |  |
| Difference Setting    | Network Name(SSID)                        | LumeL_PD9W_3000X Hidden |  |  |
|                       | RSSID                                     | 90:45:25:10:28:08       |  |  |
| HTTPD Chent Mode      | Security Mode                             | Disable v               |  |  |
| Advanced              |                                           | Apply Cancel            |  |  |
| Device Management     | 2FEthernet Ports Setting 1300dify1        |                         |  |  |
|                       | 3Ftart Seming_CMmdlify1                   |                         |  |  |
|                       | 4F Network Setting (Modify)               |                         |  |  |
|                       | 5F Device Management                      |                         |  |  |
|                       | Restart Module                            |                         |  |  |
|                       | Restart Module                            | Restart                 |  |  |
|                       |                                           |                         |  |  |

#### Webpage Default Parameters

| SSID                  | Lumel_PD9W_xxxx<br>(4 bytes MAC address) |
|-----------------------|------------------------------------------|
| Web Server IP address | 10.10.100.254                            |
| Username              | admin                                    |
| Password              | admin                                    |

**Export department:** 

tel.: (+48 68) 45 75 130, 45 75 132 e-mail: export@lumel.com.pl

**CONVERTER OF RS-485** TO Wi-Fi/ FTHERNET INTERFACE PD9W

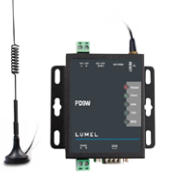

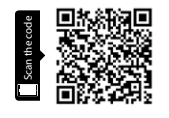

CE F©

### **SERVICE MANUAL - QUICK START**

Full version of user's manual available at www.lumel.com.pl

## 1. SCOPE OF SUPPLY

Verify that you have all included equipment. If any item is missing or damaged, contact your supplier. Inculed equipment:

ΕN

RoHS.

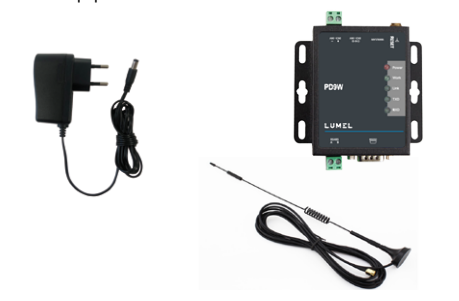

#### WORK Work LED will blink every two seconds if module works normally Link LED will light after module establishing WiFi Link connection TXD TXD LED will blink when module sends data from serial side RXD RXD LED will blink when module's serial side receives data

6

Power supply: 5-36V DC Wiring

needs to check marks '+' "-"

SMA antenna connector

Power LED will light after powering PD9W successfully

Based on the photo, A(+), B(-)

Description

RJ-45 socket

Reset button

DB9 socket

5

## 3. HARDWARE INSTALLATION

1. PD9W supports two wireless interface:

- AP: Access point, central mode of a wireless network.

The other wireless terminal or device can connect to PD9W through AP.

- STA: Station, terminal of a wireless network. PD9W can work as STA to join the router's network

PD9W defaults as AP mode. PC needs to search for the SSID of PD9W and then join its network.

RS-232 can connect with a PC by female to female serial cables.

3. After the hardware is properly connected, connect the standard power adapter to power the device.

### LUMEL S.A.

ul. Słubicka 4, 65-127 Zielona Góra, Poland www.lumel.com.pl

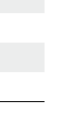

D9W-09-01